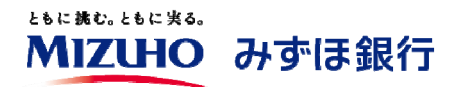

## 「みずほビジネスWEB」をお申し込みいただきまして、ありがとうございます。 本書は、各種サービスのご利用に先立ち<u>ログイン時に使用する「ログインID」を取得し、</u> サービス開始登録を行う操作手順</u>をお示ししたものです。

タブレット用

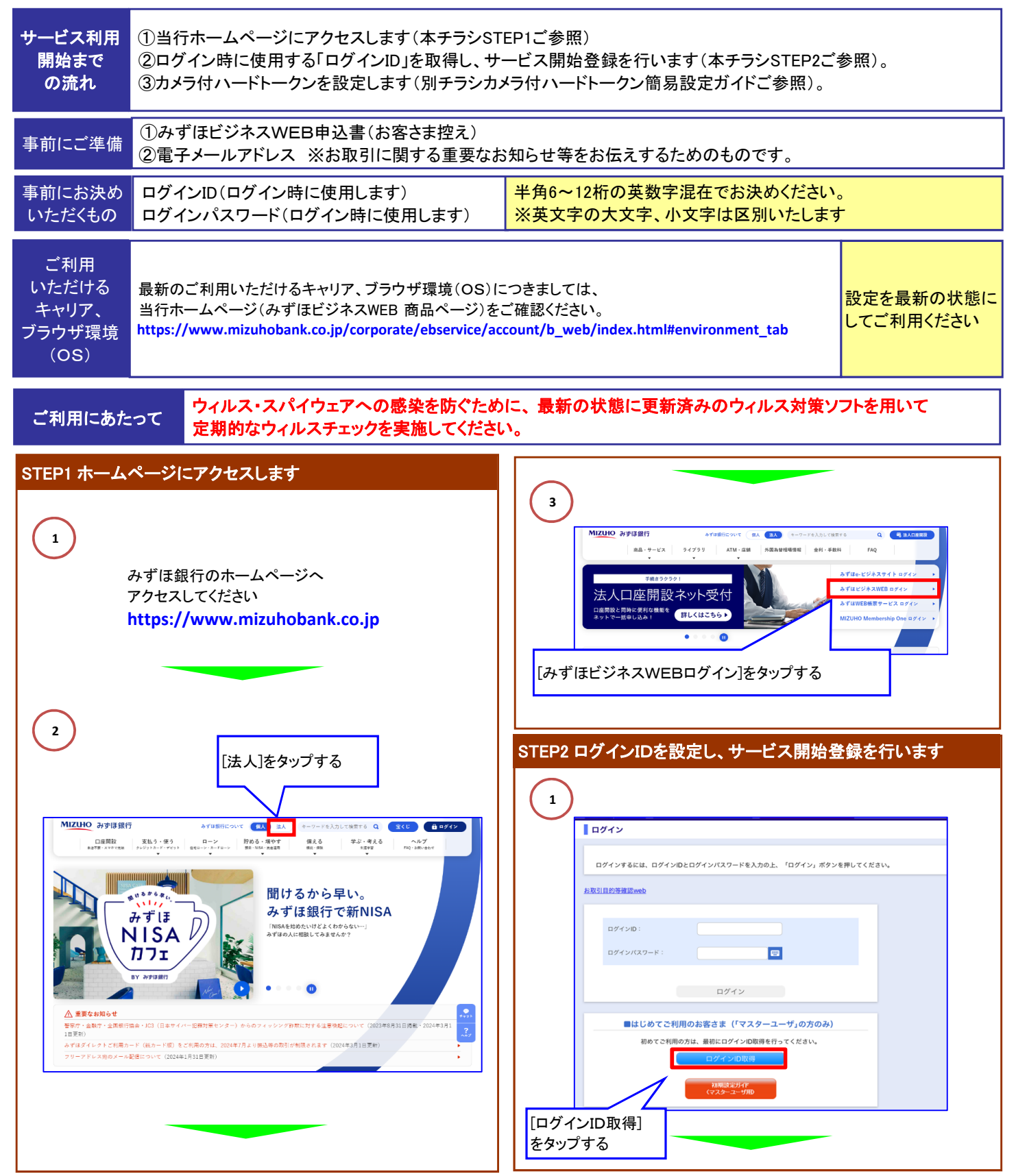

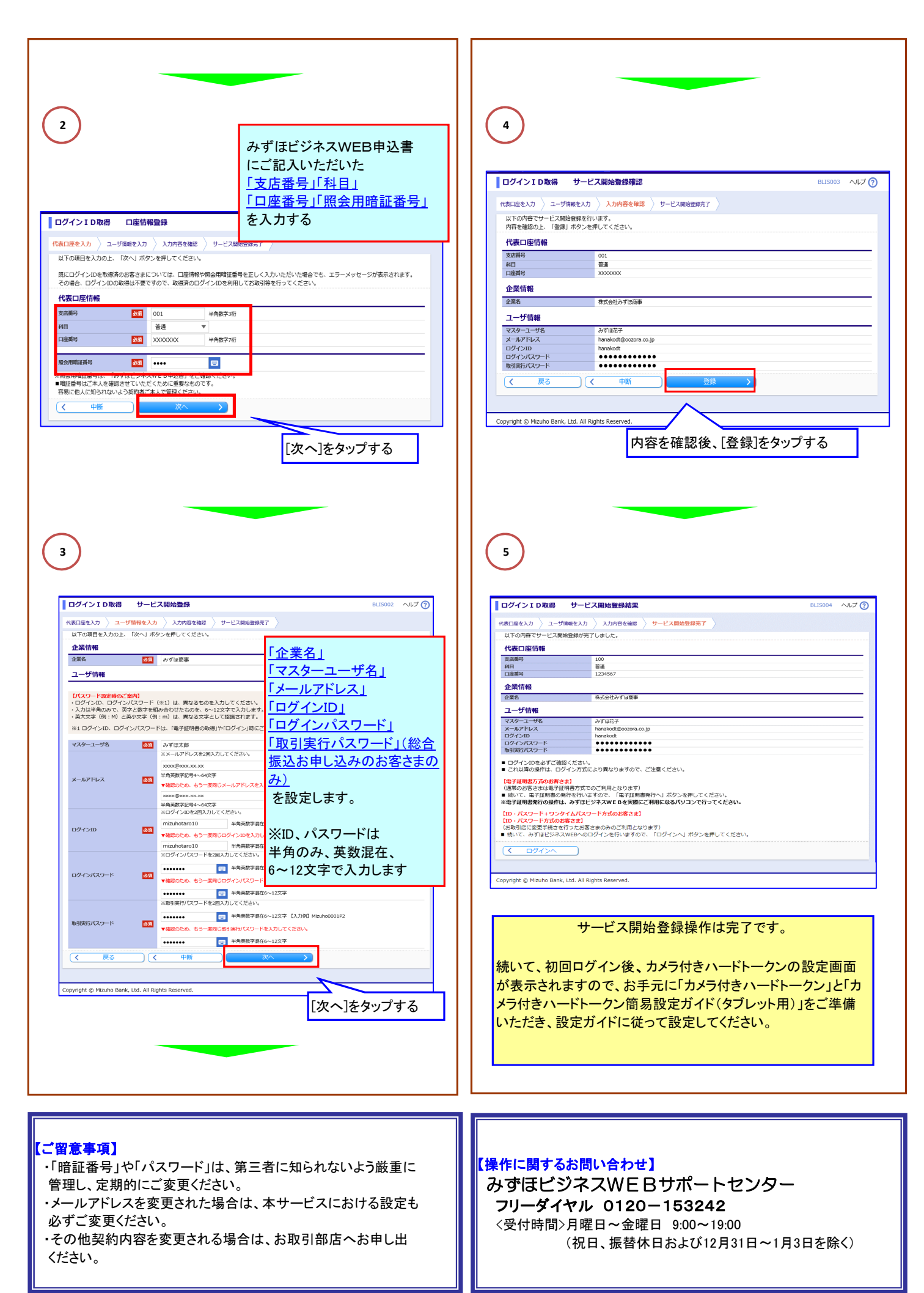